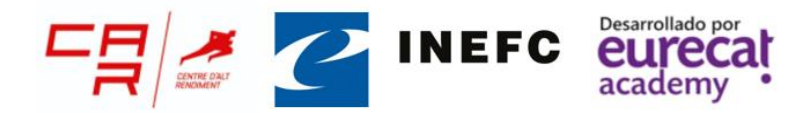

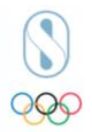

## Como entrar a los cursos de Academia CAR - CAR Academy

1- En primer lugar, comprobad que habéis recibido un correo con vuestros datos de acceso. (Recordad revisar la bandeja de correo SPAM o no deseado)

En el correo aparecerá la URL de la plataforma y vuestras credenciales para acceder.

| Hola,                                                                                                    |
|----------------------------------------------------------------------------------------------------|
| Se le ha abierto una nueva cuenta en 'Academia CAR - CAR Academy'<br>y se le ha asignado una nueva contraseña temporal.                                                                                                    |
| La información para entrar es:<br>nombre de usuario:                                                                                                    |
| Para comenzar a usar 'Academia CAR - CAR Academy', entre en<br>https://academia.car.edu/login/?lang=es                                                                                                    |
| En la mayoría de programas de correo electrónico, debería aparecer en forma de enlace azul sobre el que simplemente puede hacer clic. Si eso no funciona, copie y pegue la dirección en la barra de direcciones del navegador. |
| Un saludo del administrador de 'Academia CAR - CAR Academy',                                                                                                    |
| Eurecat Academy                                                                                                    |

## 2- Una vez a la URL indicada en el correo

https://academia.car.edu/ introducid el usuario y la contraseña indicados en el correo.

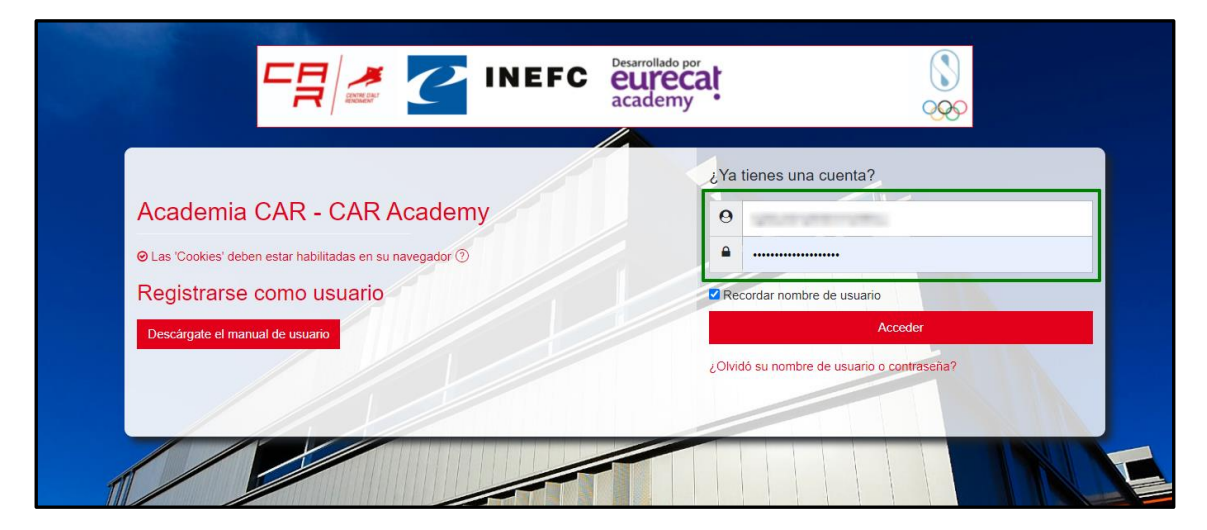

**jilmportante!!** Si tenéis problemas al entrar o no habéis recibido el correo con vuestros datos podéis recuperar vuestra cuenta haciendo clic sobre la opción "¿Olvidó su nombre de usuario o contraseña?". Aquí os pedirá vuestra dirección de correo y se os enviará un enlace para poder acceder a la cuenta creando una nueva contraseña.

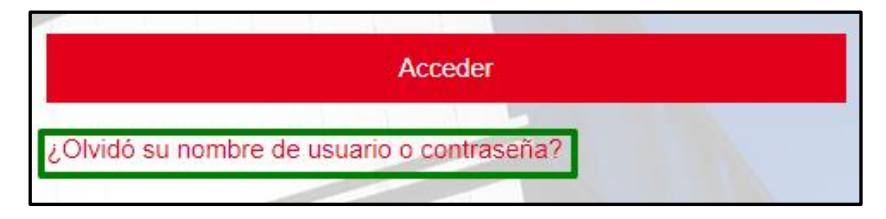

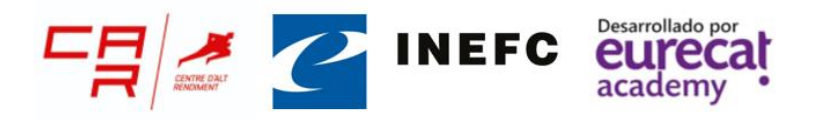

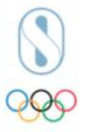

3- Una vez dentro de la plataforma veréis los vídeos de bienvenida. Haced click en el símbolo de "play" para comenzar a reproducirlo. Para ampliar, haced click en las cuatro flechas que se encuentran a la derecha de los controles de repoducción del vídeo.

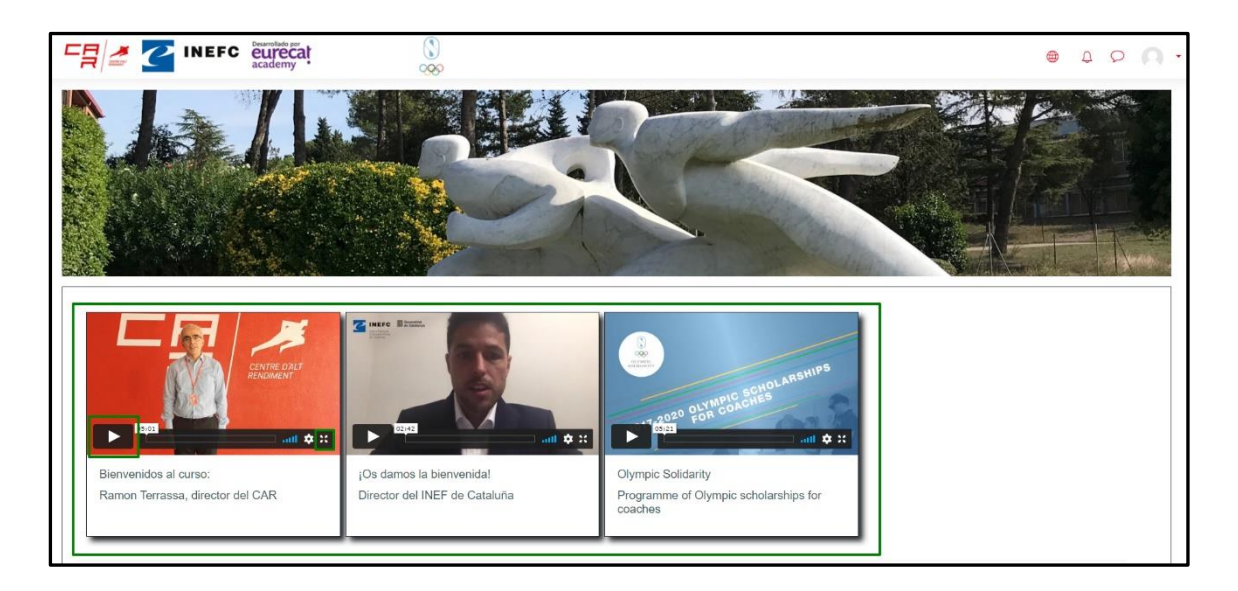

4- Más abajo encontraréis el acceso al foro general donde podréis escribir todas dudas y consultas con respecto al curso. Para entrar, haced click en la imagen.

| E INEFC Eurocat | (S)<br>9999 |  | ۵ | 0 | 0. |
|-----------------|-------------|--|---|---|----|
|                 |             |  |   |   |    |
| Foro general    |             |  |   |   |    |

5- Debajo del acceso al foro, encontraréis los cursos en los que estáis inscritos.

Para acceder clicad sobre el botó "Acceso" del curso que queréis empezar.

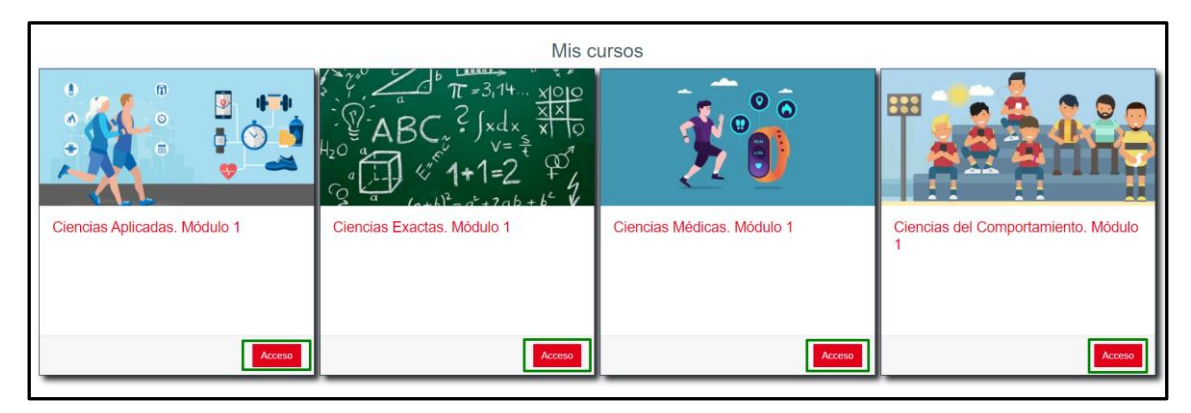

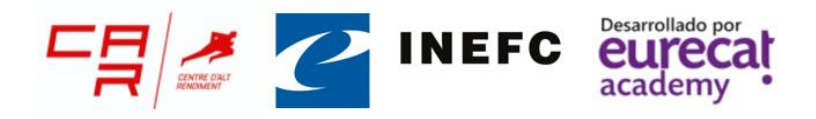

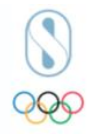

**¡¡Importante!!** Siempre que queráis volver a la página de cursos podéis hacerlo a través del icono de la casa o del botón **Inicio** del menú de flechas.

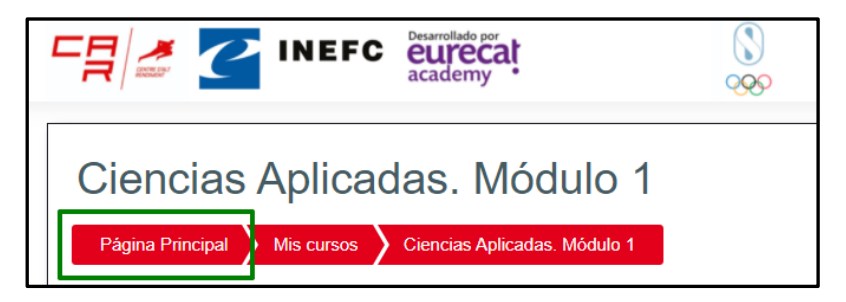

6- Y una vez dentro del curso ya tendréis acceso a las diferentes asignaturas a las que podéis acceder haciendo clic sobre cada una de ellas.

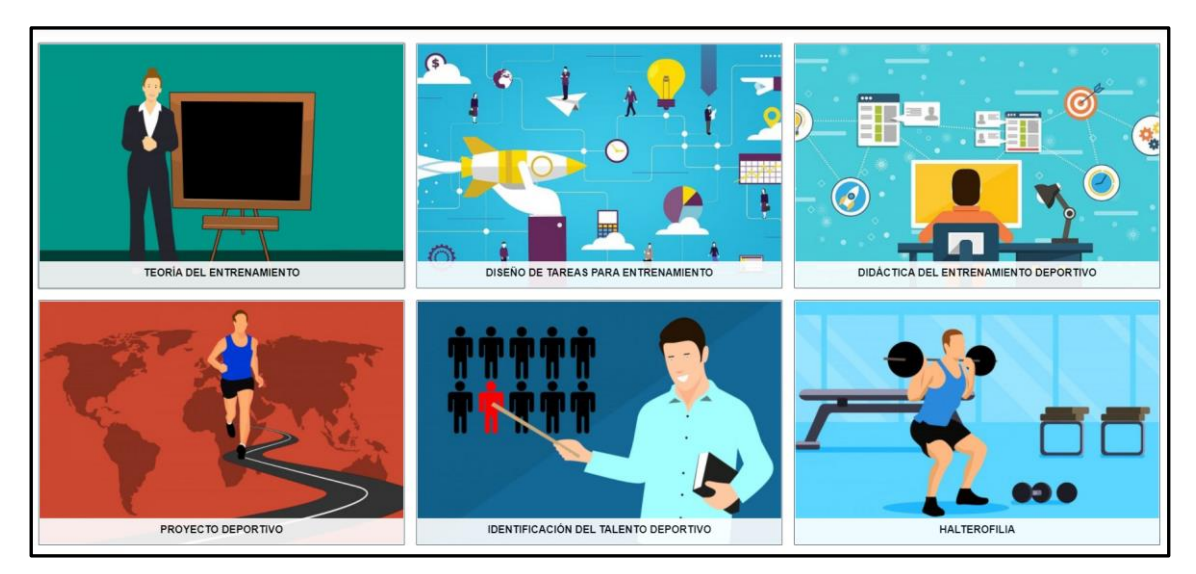

7- Una vez de una asignatura, ya podrás acceder a los diferentes contenidos que se te proponen, y a los que podrás acceder haciendo click sobre cada uno de ellos.

| DIDÁCTICA DEL ENTRENAMIENTO DEPORTIVO                                         |
|-------------------------------------------------------------------------------|
| CONTENIDO DIDÁCTICO                                                           |
| Didáctica del entrenamiento deportivo (José Manuel Vela)                      |
| Lección 1 Didáctica del entrenamiento deportivo. Profesor: Josè Manuel Vela   |
| Lección 2.1 Didáctica del entrenamiento deportivo. Profesor: Josè Manuel Vela |
| Lección 2.2 Didáctica del entrenamiento deportivo. Profesor: Josè Manuel Vela |
| Lección 3.1 Didáctica del entrenamiento deportivo. Profesor: Josè Manuel Vela |
| Lección 3.2 Didáctica del entrenamiento deportivo. Profesor: Josè Manuel Vela |
| Lección 4 Didáctica del entrenamiento deportivo. Profesor: Josè Manuel Vela   |
| Lección 5 Didáctica del entrenamiento deportivo. Profesor: Josè Manuel Vela   |
| ACCESO CLASES EN DIRECTO                                                      |